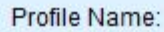

Connect

Шаг первый. Вставьте модем в компьютер или ноутбук. Появится установочное окно. Следуйте инструкции автоматической установки. После автоматической установки появиться такое окно.

Tools Help

tion

🏧 Statistics 🔶 Text 🔽 Phonebook

| Profile Name: |  | Connect |
|---------------|--|---------|
|               |  |         |

, нажимаете кнопку «Tools» и «Options…»

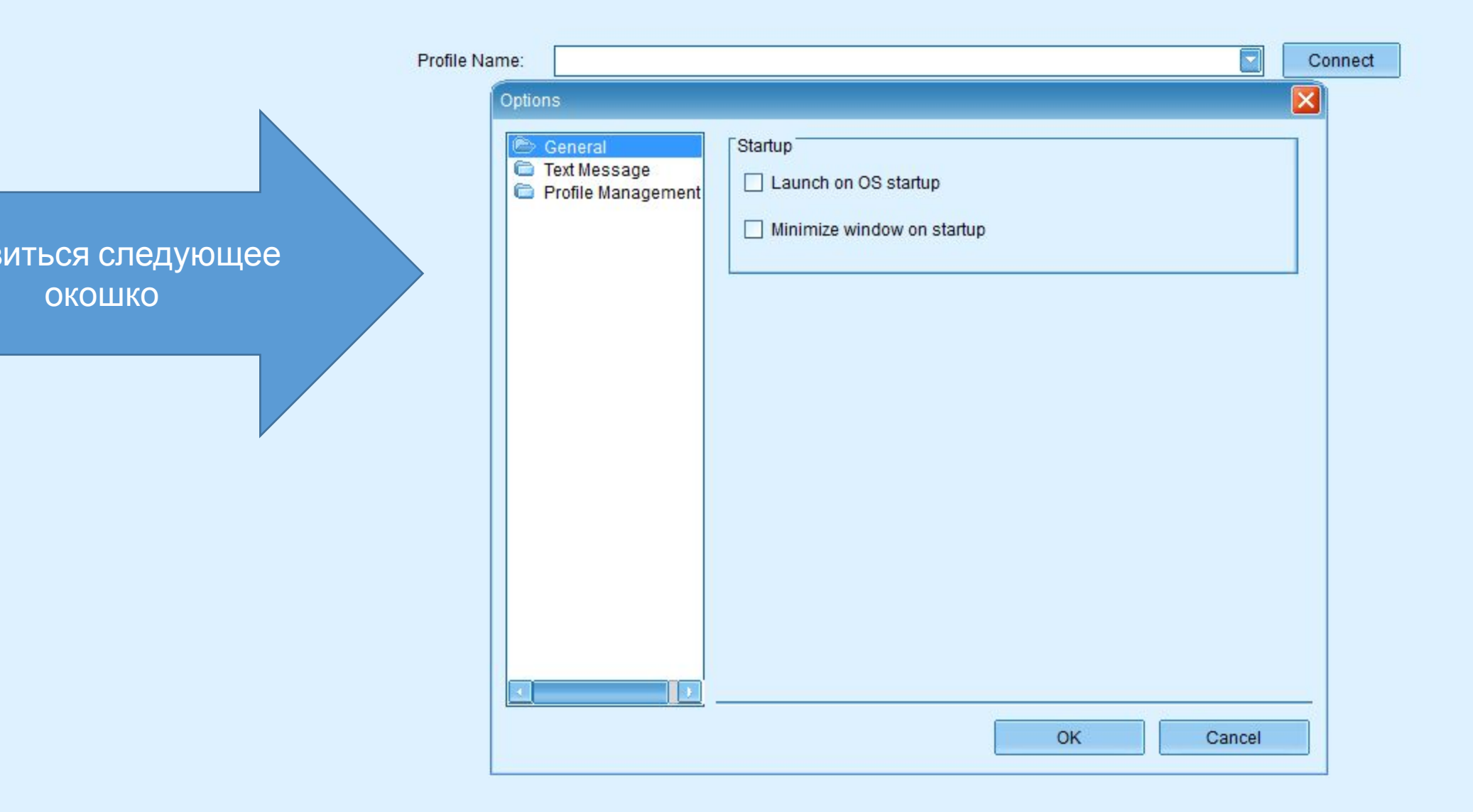

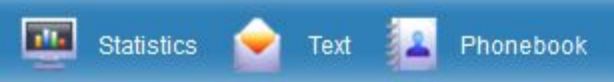

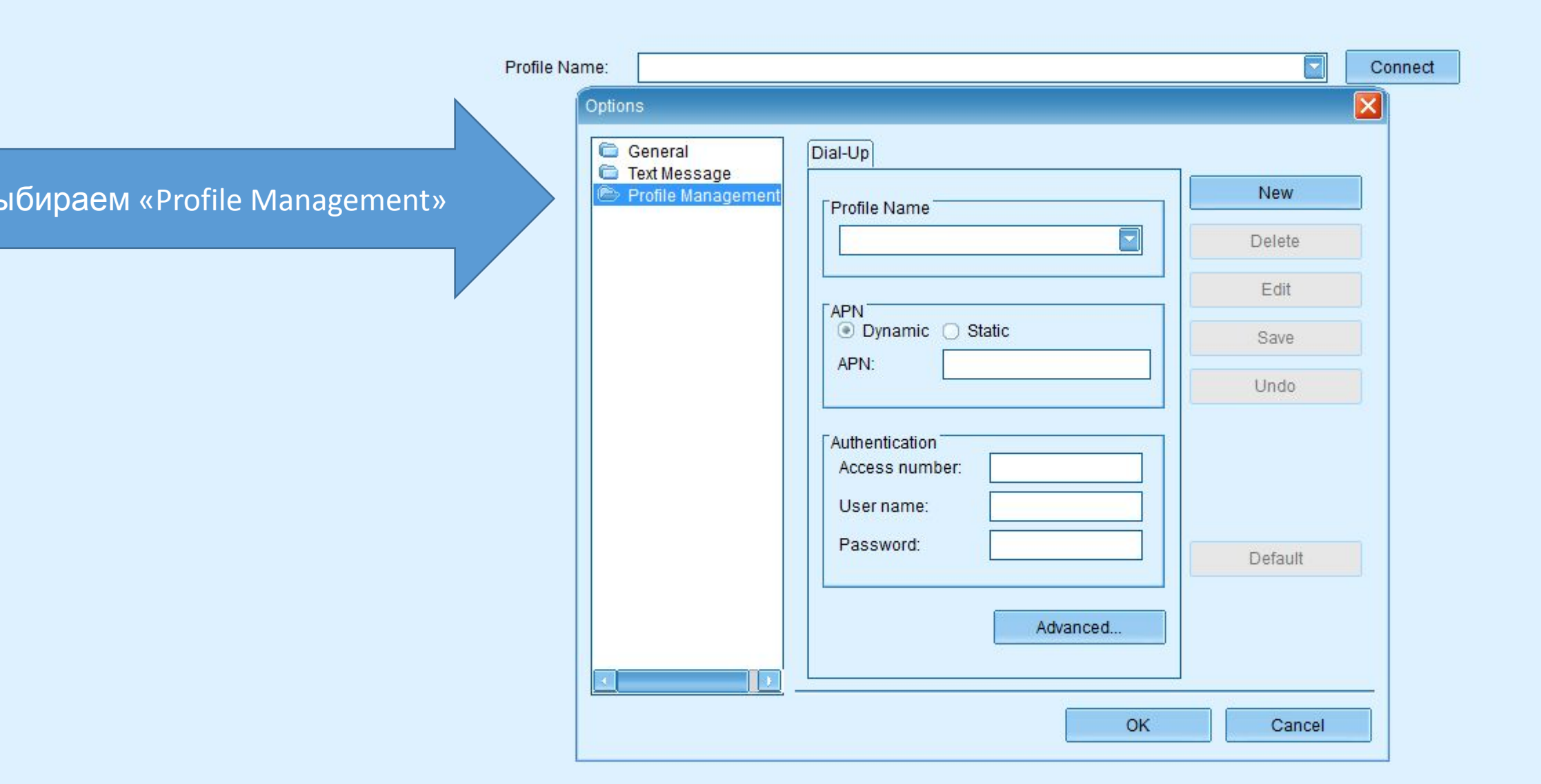

Появляется такое кошко для создание нового профиля Profile

| General                                                      | Dial-Up                                                                      |         |
|--------------------------------------------------------------|------------------------------------------------------------------------------|---------|
| <ul> <li>Text Message</li> <li>Profile Management</li> </ul> | Profile Name                                                                 | New     |
|                                                              | New Profile1                                                                 | Delete  |
|                                                              | APN                                                                          | Edit    |
|                                                              | O Dynamic  Static APN:                                                       | Save    |
|                                                              |                                                                              | Undo    |
|                                                              | Authentication<br>Access number: *99#<br>User name:<br>Password:<br>Advanced | Default |
|                                                              |                                                                              |         |

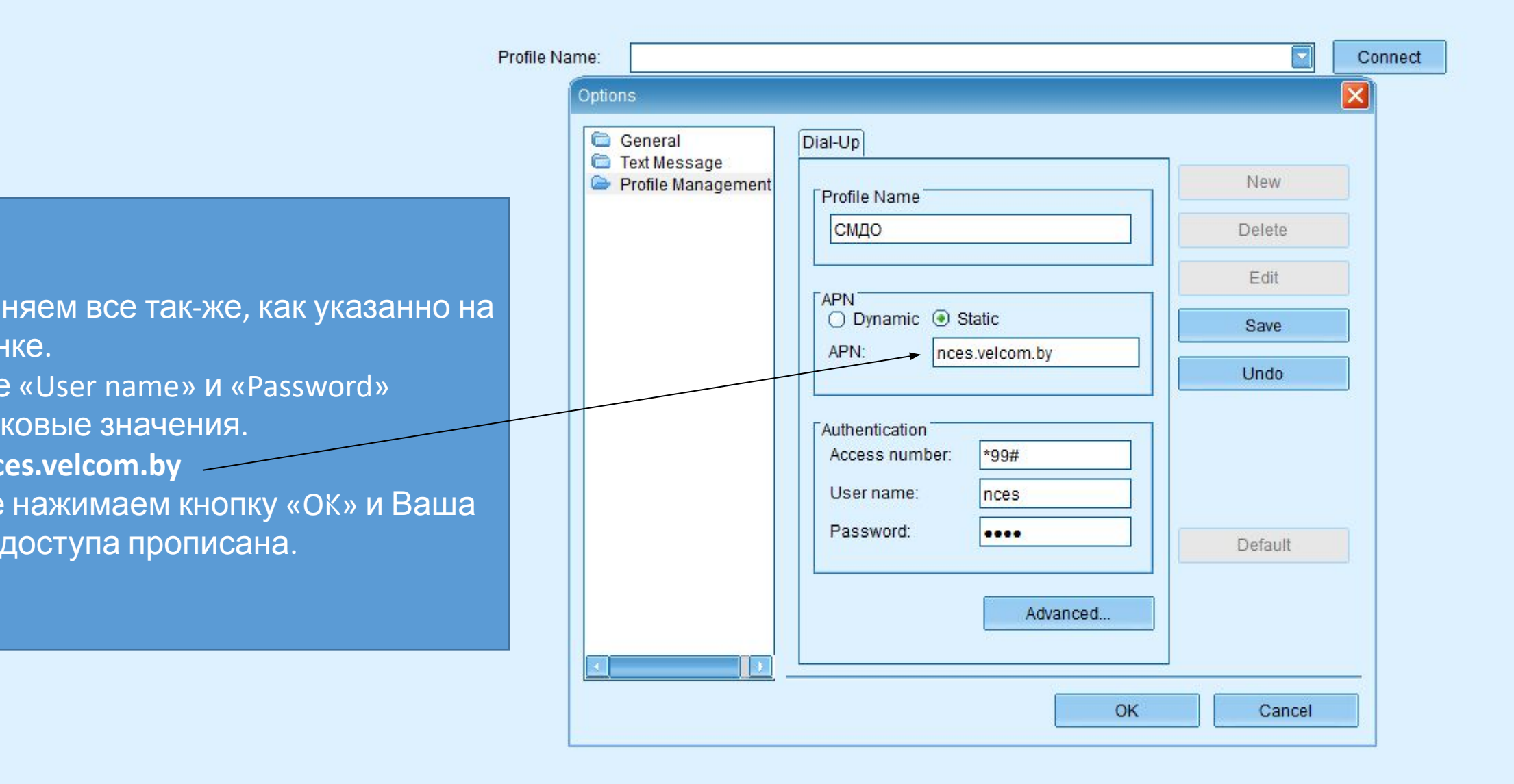

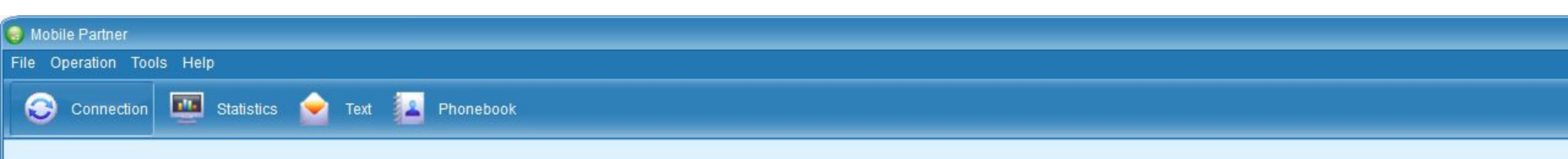

Для создания второй точки «Интернет», проделываем все тоже самое, что описано выше, только на последнем шаге вносим настройки в соответствии с картинкой

| Profile Name | е: Интернет                 |                                                                                                    | Connect |
|--------------|-----------------------------|----------------------------------------------------------------------------------------------------|---------|
|              | ptions                      |                                                                                                    |         |
|              | 🗅 General<br>向 Text Message | Dial-Up                                                                                                    |         |
|              | Profile Management          | Profile Name                                                                                                    | New     |
|              |                             | Интернет С                                                                                                    | elete   |
|              |                             |                                                                                                    | Edit    |
|              |                             | Dynamic  Static                                                                                                    | Save    |
|              |                             | APN: vmi.velcom.by                                                                                                    | Jndo    |
|              |                             | Authentication         Access number:       *99#         User name:       vmi         Password:       •••         Advanced       D | efault  |

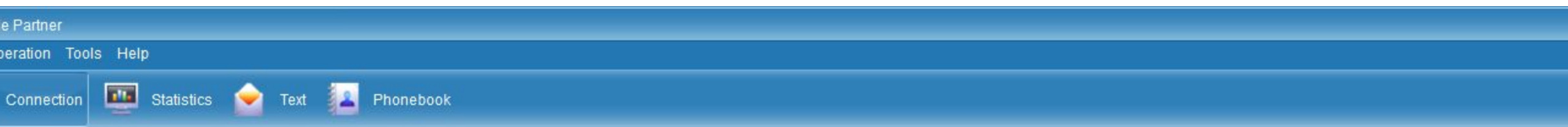

Connect

И так, мы создали 2 точки

доступа, которые Вы можете выбирать в соответствии с требованиями Profile Name:

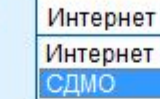